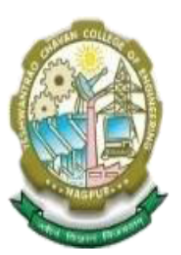

Nagar Yuwak Shikshan Sanstha's

# Yeshwantrao Chavan College of Engineering

(An Empowered Autonomous Institution under R. T.M. Nagpur University) NAAC Accredited with 'A++' Grade

Hingna Road, Wanadongri, Nagpur - 441 110 Ph.: 07104-295083, 295085 Website: <u>www.ycce.edu</u> E-mail : principal@ycce.edu

# Higher Semester Registration/ Admission Help Manual

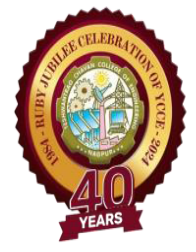

## Help Manual – Higher Semester Registration/ Admission Process

- a) Visit on the Web url "https://studentserp.ycce.edu"
- b) Login to student profile:
  - i) Enter student Registration No 2407xxxx
  - ii) Enter default password -Student@123
- 1) Enter your registration number as username, default password and Captcha and Click on Sign in

|         | Let's          | Get       | Started    |                               |
|---------|----------------|-----------|------------|-------------------------------|
|         | S              | ign in to | our ERP    |                               |
| Userna  | ame / Email    |           |            |                               |
| ይ       | Enter Username |           |            | Enter Registration No.        |
| Passw   | ord/OTP        |           | L          |                               |
| ₿       | Enter Password |           |            | Enter <b>default</b> Password |
| * Capto | cha            |           | L          |                               |
| U       | FK2GX          | ø         | ENTER CODE |                               |
|         | Remember Me    |           |            | Trouble in Login?             |
|         |                | SIG       | I IN       |                               |
|         |                |           |            |                               |
|         |                |           |            |                               |

2) After Sign-in the Change Password screen will be shown, Change the password as your convenient.

| * Old Password             |                            |  |
|----------------------------|----------------------------|--|
| Enter Old Password         | Enter default Old Password |  |
| * New Password             | Password Policy            |  |
| Enter New Password         | Enter <b>New</b> Password  |  |
| * Confirm New Password     |                            |  |
| Enter Confirm New Password | Enter Confirm New Password |  |
| Set New Password           |                            |  |

> If you are facing any issues while changing your password, please refer to the Password Policy link for guidance.

### Higher Semester Registration/ Admission from Student Login Portal

Menu Path – Profile>> Higher Semester Admission/ Registration

| ← C ( https://studentserp.ycce.edu/Stud | entDashboard/index/1                                  |   | A 🟠 🕄 🕼 🖘 … 🍫 |
|-----------------------------------------|-------------------------------------------------------|---|---------------|
| YCCE                                    |                                                       |   |               |
| Search Q                                | Good Evening                                          |   | <u> </u>      |
| Student Dashboard                       | _                                                     |   |               |
| ▲ My Profile ∨                          |                                                       |   |               |
| Profile Details                         |                                                       | - | a             |
| Higher Semester Admission /             | Click on <b>Profile</b> and                           |   |               |
| Registration                            | then click on Higher Semester Admission/ Registration |   |               |
| Course Registration                     |                                                       | ] |               |
| My Payments                             |                                                       |   |               |
| Services >                              |                                                       |   |               |
| ් Logout                                |                                                       |   |               |

Students verify the Academic Year and Semester for Higher Semester Registration, verify the applicable fee and click submit to Apply for Higher Semester Registration/ Admission

| *Academic Year<br>2025-2026    |                 | * Ser  | mester<br>em-3 | *                     |              |        |
|--------------------------------|-----------------|--------|----------------|-----------------------|--------------|--------|
| Payments                       |                 |        |                |                       |              | Amount |
| Additonal Library Facility Fee |                 |        |                |                       |              | 1400   |
| Annual Clearance Fee           |                 |        |                |                       |              | 507    |
| Co-curricular Fee              |                 |        |                |                       |              | 5000   |
| Development Fee                |                 |        |                |                       |              | 20869  |
| Medical Test Charges           |                 |        |                |                       |              | 700    |
| Other University Fee           |                 |        |                |                       |              | 500    |
| User Charge Fee                |                 |        |                | 10.00                 |              | 780    |
| Total Payable                  |                 |        | 1              | Verity the ap         |              | 29749  |
| Click on submit                | t button Once o | only   | Submit Ct      | incel                 |              |        |
|                                |                 |        |                |                       | Search       | ⊙ ≡• ≛ |
| Academic Year                  | Semester        | Amount | Payment Status | Click here to pay fee | Action       |        |
| 2025-2026                      | Sem-3           | 29749  | Pending        | Click here to pay ree | Click to pay |        |

Once submitted, the student can make the Payment Online by click to Pay or can proceed to the Counter Collection window.

| My Payments Payments History                 |                                                                  |                                                                           | ~<br>0 |
|----------------------------------------------|------------------------------------------------------------------|---------------------------------------------------------------------------|--------|
| Upcoming Payments Select                     | Admission Fee Check box for Pro                                  | oceed to Payment                                                          | @      |
| <ul> <li>✓ Admission Fee</li> <li></li></ul> | <ul> <li>□ Semester: Sem-7</li> <li>□ Paid Amount: ₹0</li> </ul> | <ul> <li>% Percentage: 100</li> <li>☐ Balance Amount: ₹ 100100</li> </ul> |        |
|                                              | Proceed to Paymo                                                 | ent Cancel                                                                |        |

| Payment                       |                     |            | _                      |                     | ^         |
|-------------------------------|---------------------|------------|------------------------|---------------------|-----------|
| Pay at Campus Pay at P        | ayment Center Onlin | waller     | Select the             | Online Payment Mode |           |
| Total Amount:                 |                     |            |                        |                     | 100100.00 |
| Do you want the Original Rece | ipt?                |            |                        |                     |           |
| * Payment Gateway             |                     |            |                        |                     |           |
| Track N Pay                   |                     | Select the | e Payment Gateway      |                     |           |
| Pay                           |                     | -          |                        |                     |           |
| Payment Date                  | Payment Mo          | de         | Amount                 | Payment Status      |           |
| ] Higher Semester Admis       | sion                |            | nave to visit conege ( |                     | <u>^</u>  |
| cademic Year                  | *                   | Semester   |                        |                     |           |
| 2025-2026                     | Ŧ                   | Sem-7      |                        | Ŧ                   |           |
| Payments                      |                     |            |                        |                     | Amoun     |
| Admission Fee                 |                     |            |                        |                     | 100       |
| Tuition Fees                  |                     |            |                        |                     | 100000    |
| Total Payable                 |                     |            |                        |                     | 100100    |
|                               |                     |            | Submit Cancel          |                     |           |
|                               |                     |            |                        | Search              | 0         |
| Academic Year                 | Semester            | Amount     | Payment Status         | Admission Status    | Action    |
|                               |                     | 100100     | Paid                   | pending             | _         |
| 025-2026                      | Sem-7               | 100100     | <u> </u>               |                     |           |

#### Important Instructions:

- 1. Admission/Registration Form & Payments of fees towards admission is to be done through Online Mode strictly as per schedule.
- 2. If you don't have facility of Online payment, such students will have to visit college & pay applicable fees by Demand Draft in favor of "The Principal, YCCE, Nagpur" strictly as per the scheduled mentioned above. In Any case Cash / Cheque payment shall not be accepted.
- 3. After successful Payment students have to download the Registration Form and send the registration form also attach all previous semester grade report/marksheets and payment receipt on email id admission-regis@ycce.edu. Note : The Registration Form will be available on the student login portal (New Master Software) from 21st July 2025
- 4. Also submit printout copy of Registration form alongwith all previous semester gradereport/marksheets and payment receipt to Student Section from 22<sup>nd</sup> July 2025 to 31<sup>st</sup> July 2025. Note : The Registration Form will be available on the student login portal (New Master Software) from 21st July 2025
- 5. For any General Admission Help/Assistance send email on "admission-regis@ycce.edu" along with registration number, name and problem details or contact on +91-7104-295083, 295085 (Ext 206).